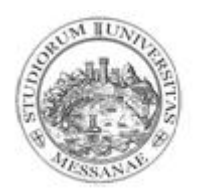

Università degli Studi

di Messina

# **Guida per la registrazione On-Line**

In caso di necessità e di supporto è possibile rivolgersi a: **U. Op. Master**  *Messina – Via Consolato del Mare, 41 (Palazzo Mariani ex Poste)*  **e-mail**: <u>master@unime.it</u> **Telefono**: 090676.8557/8519

1. Collegarsi al link <u>https://unime.esse3.cineca.it/Home.do</u> e cliccare sul pulsante in alto a destra (MENU)

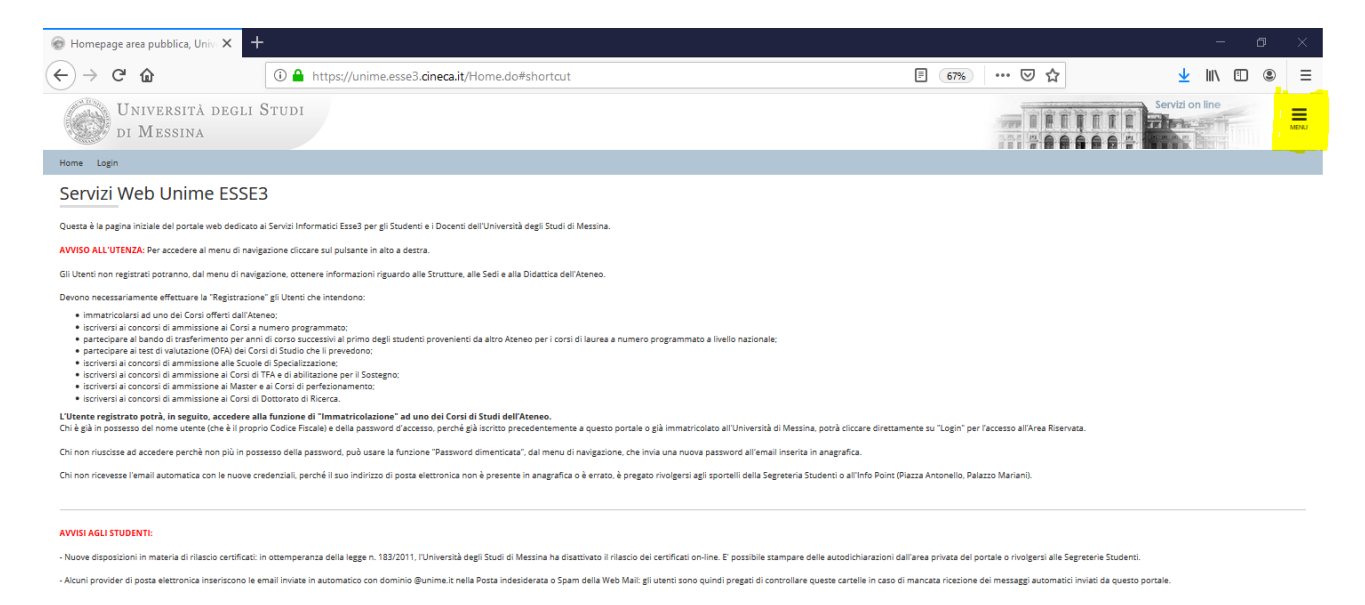

.....

AWISO AI DOCENTI: i Docenti non devono effettuare la "Registrazione"; per accedere alla loro pagna personale, devono autenticarsi nella maschera di "Login" con le credenziali d'accesso della propria casella di posta elettronica di Ateneo.

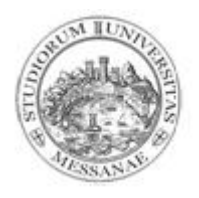

#### 2. Cliccare "Registrazione".

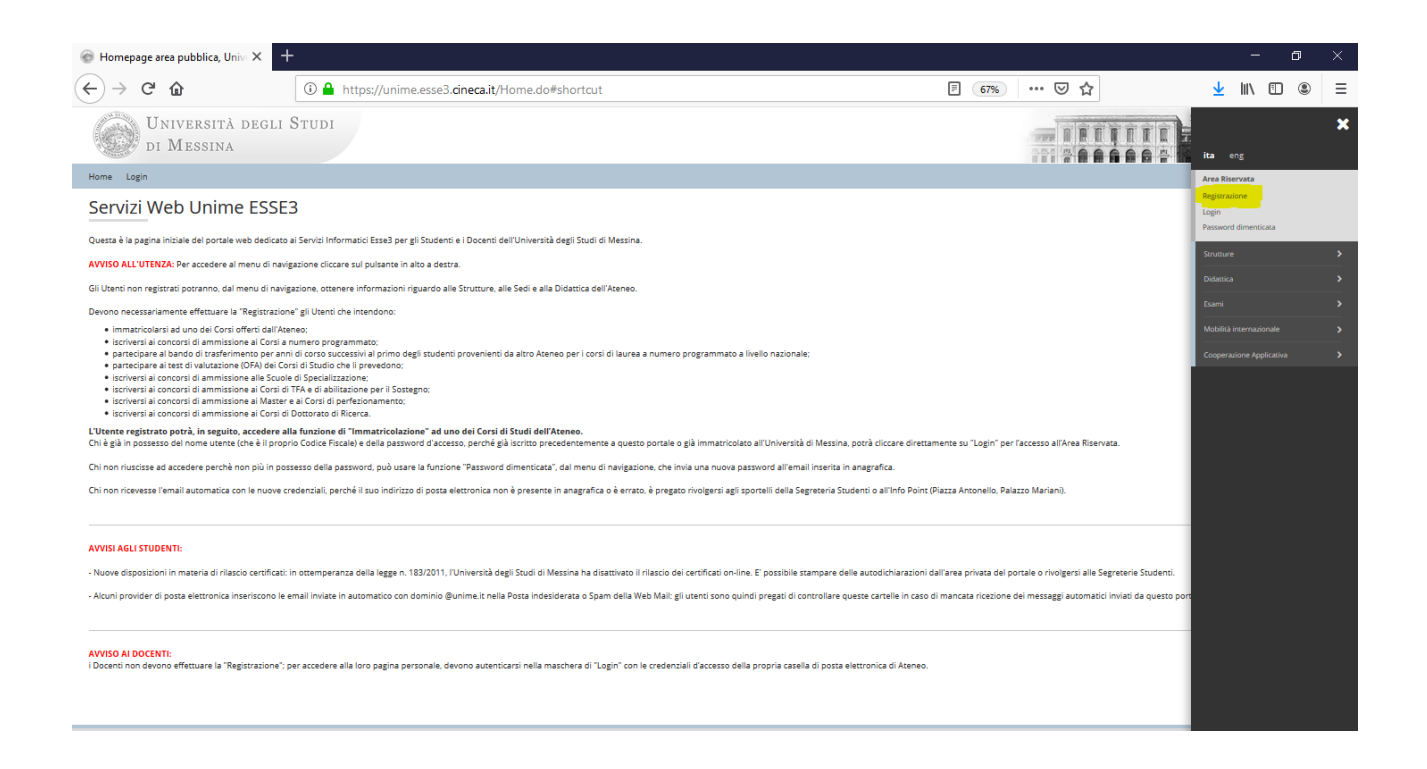

#### 3. Cliccare su "Presa visione informativa privacy – Registrazione Web"

| Presa visione informativa privac 🗙 🕂                                                                                                    |                                                                                                    |                                                                       |                                                                                                    | - 0                                                                                                    |
|----------------------------------------------------------------------------------------------------|----------------------------------------------------------------------------------------------------|-----------------------------------------------------------------------|----------------------------------------------------------------------------------------------------|----------------------------------------------------------------------------------------------------|
| -) → ♂ ጬ                                                                                                    | https://unime.esse3. <b>cineca.it</b> /AddressBook/ABStartProcessoRegAction.d                                                                                                    | io                                                                    | 67% … 🛛 🏠                                                                                            | ⊻ II\ 🗉 🔹                                                                                                    |
| Università degli Studi<br>di Messina                                                                                                    |                                                                                                    |                                                                       |                                                                                                    | Servizi on line                                                                                                    |
| ome Login                                                                                                    |                                                                                                    |                                                                       |                                                                                                    |                                                                                                    |
|                                                                                                    |                                                                                                    |                                                                       |                                                                                                    |                                                                                                    |
| ttraverso le pagine seguenti potral procedere con la registrazione<br>termine ti sarà chiesto di scegliere una password di accesso che<br>rosegui alla Registrazione Web dopo aver letto <u>finformativa sulla</u>                                              | e al sito.<br>permetterà di accedere al sistema e ai servizi offerti.<br>privacy resa ai sensi del Regolamento Europeo 2016/679.                                                                                                    |                                                                       |                                                                                                    |                                                                                                    |
| traverso le pagine seguenti potral procedere con la registrazione<br>termine ti sarà chiesto di scegliere una password di accesso che<br>osegui alla Registrazione Web dopo aver letto <u>informativa sulla</u><br>t <b>tività</b>                              | e al sito.<br>permeterà di accedere al sistema e al servici offerti.<br>privacyrera al servi del Resolamento Europeo 2016/673.<br>Sezione                                                                                                    | Info                                                                  | Stato                                                                                                | Legenda:                                                                                                    |
| traverso le pagine seguenti potral procedere con la registrazion.<br>termine li sarà chiesto di scegliere una passivori di accesso che<br>osegui alla Registrazione Web dopo aver letto <u>l'informativa sulla</u><br><b>ttività</b><br>EG - Registrazione Web  | al sito.<br>permeterà di accedere al sistema e al servizi offerti.<br>privacyreza al senti del Resolamento Europeo 2015/573.<br>Sezione<br>Sezione                                                                                                    | Info                                                                  | Stato                                                                                                | Legenda:<br>Informazioni<br>Secione in lavorazione o aperta                                                                                                    |
| traverso le pagine seguenti potral procedere con la registrazion<br>termine i si arà chietto di iscegliere una password di accesso che<br>osgi al la Registrazione Web dopo aver letto <u>l'informativa sulla</u><br><b>trività</b><br>EG - Registrazione Web   | a al sto.<br>permetterà di accedere al istema e al servici offerti.<br>privaor reza al senti del Rezolamento Europeo 2015/65/3.<br>Sezione<br>Dati Personali                                                                                                    | Info<br>O                                                             | Stato<br>B<br>B                                                                                      | Legenda:<br>fromazioni<br>Sezione in lavorazione o aperta<br>A Seziotecta, si attiverà al                                                                                           |
| traverso le pagine seguenti potral procedere con la registrazion<br>termine i sua c'hesto di scegline una pastwort di acceso che<br>congul alla flegistrazione Vite dopo ever letto <u>Informativa una</u><br>tetritati<br>EG - Registrazione Web               | sa la ito.<br>permeterak di accedere al distama e al servici offenti.<br>unhaco reas al servici del Resolamento Europeo 2015/673.<br>Sezione<br>Dasi Personali<br>Indirizzo Residenza                                                                                                    | info<br>O<br>O                                                        | State                                                                                                | Legenda:<br>● Informazioni<br>Sezione in lavorazione o aperta<br>Sezione bioccata, al stoverà al<br>completamento della sezioni precedenti                                          |
| traverso le pagine seguenti potral procedere con la registrazion<br>termine i sua c'hiteto di scegliere una pazavori di acceso che<br>osgali alla Registrazione Web dopo aver letto <u>l'informativa sulla</u><br>tetività<br>EG - Registrazione Web            | e al sito.<br>permoterà di accedere al ististema e al servici offerci.<br>printero rear al sensi del Resolamento Europez 2015(572).<br>Sezione<br>Dell'Personali<br>Indirizzo Residenza<br>Indirizzo Domicilio                                                                                         | info<br>O<br>O<br>O                                                   | Stato<br>E<br>E<br>C                                                                                 | Legenda:<br>● Informationi<br>Secione in lavoratione o aperta<br>B Secione biocecta, al attiverà al<br>completamento delle secioni precedenti<br>✓ Secione correttamente completata |
| traverto le pagine seguenti potrali procedere con la registrazion<br>termine i surà c'hieto di scegliere una passivori di accesso che<br>consegui alla Registrazione Web dopo aver letto <u>Informativa sulla</u><br><b>Xttività</b><br>EEG - Registrazione Web | e al sito.<br>permeterà di accedere al sistema e al servici offerti.<br>printerz resa al servi del Resolameno Europeo 2016/573.<br>Sezione<br>Dati Personali<br>Indrizzo Residenza<br>Indrizzo Domicilo<br>Recapito                                                                                    | Info<br>O<br>O<br>O<br>O                                              | Stato<br>E<br>E<br>C<br>C<br>C<br>C<br>C<br>C<br>C<br>C<br>C<br>C<br>C<br>C<br>C<br>C<br>C<br>C<br>C | Legenda:<br>Informazioni<br>Sezione in lavorazione o aperta<br>Sezione biocetta a si tativetà al<br>completamento delle sezioni precedenti<br>Sezione correttamente completata      |
| travero le pagine seguent potral procedere con la registrazion<br>termine li safa chiesto di scegliere una pastword di accesso che<br>consegui alla Registrazione Web dopo aver leto <u>Tinformativa sulla</u><br><b>Attività</b><br>REG - Registrazione Web    | al sito.<br>permeterà di accedare al istema e al servizi offerti.<br>printervireta al senti del Resolamento Europeo 2015/573.<br>Sezione<br>Dati Personali<br>Indrizzo Residenza<br>Indrizzo Residenza<br>Indrizzo Residenza<br>Sceita Passivori                                                       | Info                                                                  | Stato                                                                                                | Legenda:<br>Informazioni<br>Sezione in lavorazione o aperta<br>Sezione bioccata, si attiverà al<br>completamento delle sezioni precedenti<br>✓ Sezione correttamente completata     |
| traverso le pagine seguenti potral procedere con la registrazion<br>Lemme Larà Chieto di stegline una passuori di accesso che<br>roggi alla fegurazione Web dopo aver letto <u>Unformativa sulf</u><br><b>attività</b><br>REG - Registrazione Web               | a la ito.<br>permetera la di accedera al atsema e al servici offenti<br>antreco rea a servici del Recolamento Europeo 2015/673.<br>Sezione<br>Dati Personali<br>Indirizzo Recidenza<br>Indirizzo Recidenza<br>Indirizzo Dati Domicilio<br>Recibio<br>Scella Personori<br>Repliogo Registrazione Utente | Infs<br>O<br>O<br>O<br>O<br>O<br>O<br>O<br>O<br>O<br>O<br>O<br>O<br>O | State                                                                                                | Legenda:<br>Informazioni<br>Setione in lavorazione o aperta<br>Setione bioccata, al attivetà al<br>completamento delle social precedenti<br>✓ Setione correttamente completata      |

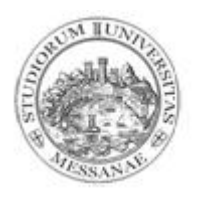

4. Inserire: "Dati personali" – "Indirizzo di Residenza e/o Domicilio" e "Recapito" Cliccare sempre su "Avanti".

Fare attenzione alla correttezza del Codice Fiscale.

Il Codice Fiscale servirà in seguito per l'autenticazione.

| Università di UNIME ×                                                                              | +                                                                                      |           | – ø ×           |
|----------------------------------------------------------------------------------------------------|----------------------------------------------------------------------------------------|-----------|-----------------|
| ← → ♂ û                                                                                            | ① ▲ https://unime.esse3.cineca.it/AddressBook/MsgABPreForm.do                          | 67% … 🛛 🏠 | \ ⊡ ⊜ ≡         |
| Università deg<br>di Messina                                                                       | eli Studi                                                                              |           | Servizi on line |
| Home Login                                                                                         |                                                                                        |           |                 |
|                                                                                                    |                                                                                        |           |                 |
| Registrazione: Dati personali<br>In questa pagina viene visualizzato il modulo p<br>Dati personali | ver l'inserimento o la modifica dei dati personali e dei luogo di nascita dell'utente. |           |                 |
| Nome*                                                                                              |                                                                                        |           |                 |
| Cognome*                                                                                           |                                                                                        |           |                 |
| Data di nascita*                                                                                   |                                                                                        | <b></b>   |                 |
|                                                                                                    | (gg/MM/aaaa)                                                                           |           |                 |
| Sesso*                                                                                             | OMaschio OFemmina                                                                      |           |                 |
| Prima cittadinanza*                                                                                | ITALIA                                                                                 | ~         |                 |
| Nazione di nascita*                                                                                | ITALIA                                                                                 | ~         |                 |
| Provincia di nascita*                                                                              | Selezionare una provincia                                                              | ~         |                 |
| Comune/Città di nascita*                                                                           | selezionare un comune                                                                  | ~         |                 |
| Codice Fiscale*                                                                                    |                                                                                        |           |                 |
|                                                                                                    | (calcolato se non indicato)                                                            |           |                 |
| Indietro                                                                                           |                                                                                        |           |                 |

| Oniversita di Univie                                                             | +                                                                                 |          | - 0                           |      |
|----------------------------------------------------------------------------------|-----------------------------------------------------------------------------------|----------|-------------------------------|------|
| -)→ C @                                                                          | (1) A https://unime.esse3.cineca.it/AddressBook/PermSoggForm.do                   | 67% 🗵 🏠  |                               | E    |
| Università dec<br>di Messina                                                     | gli Studi                                                                         |          | Servizi on line               | MENJ |
| łome Login                                                                       |                                                                                   |          |                               |      |
| REG 1 2 3 4 ≫                                                                    |                                                                                   |          |                               |      |
| Registrazione: Indirizzo di Resi<br>n questa pagina viene visualizzato il modulo | denza<br>per l'inserimento o la modifica dell'indirizzo di Residenza dell'utente. |          | Legenda     Dato obbligatorio |      |
| - Residenza                                                                      |                                                                                   |          | Checklist                     |      |
| Nazione*                                                                         | ITALIA                                                                            | ~        |                               |      |
| Provincia*                                                                       | Selezionare una provincia                                                         | ~        |                               |      |
|                                                                                  | (se in Italia)                                                                    |          |                               |      |
| Comune/Città*                                                                    | Selezionare un comune                                                             | ~        |                               |      |
| CAP*                                                                             |                                                                                   |          |                               |      |
|                                                                                  | (se in Italia)                                                                    |          |                               |      |
| Frazione                                                                         |                                                                                   |          |                               |      |
| Indirizzo*                                                                       |                                                                                   |          |                               |      |
|                                                                                  | (via, piazza, strada)                                                             |          |                               |      |
| N° Civico*                                                                       |                                                                                   |          |                               |      |
| Data inizio validità *                                                           |                                                                                   | <b>=</b> |                               |      |
|                                                                                  | (gg/mm/aaaa)                                                                      |          |                               |      |
|                                                                                  |                                                                                   |          |                               |      |
| Telefono*                                                                        |                                                                                   |          |                               |      |

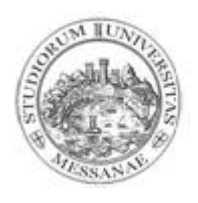

| O Università di UNIME X                       | +                                                                                  |           | - 0                 | $\times$ |
|-----------------------------------------------|------------------------------------------------------------------------------------|-----------|---------------------|----------|
| ← → ♂ ଢ                                       | Attps://unime.esse3.cineca.it/AddressBook/IndirizziDomForm.do                      | 67% … 🛛 🏠 | II\ 🗉 🏽             | Ξ        |
| Università dec<br>di Messina                  | gli Studi                                                                          |           | Servizi on line     | MENU     |
| Home Login                                    |                                                                                    |           |                     |          |
|                                               | 35                                                                                 |           |                     |          |
| Registrazione: Recapito                       |                                                                                    |           | 🐺 Legenda           |          |
| In questa pagina viene visualizzato il modulo | per l'inserimento o la modifica del recapito dell'utente.                          |           | * Dato obbligatorio |          |
| Recapiti                                      |                                                                                    |           | Checklist           |          |
| Recapito documenti*                           | OResidenza ODomicilio                                                              |           |                     |          |
| E-mail*                                       |                                                                                    |           |                     |          |
| Conferma E-mail                               |                                                                                    |           |                     |          |
|                                               | (Si prega di confermare la E-mail)                                                 |           |                     |          |
|                                               | (pref.internaz numero) se non trovi il prefisso intenazionale scrivilo di seguito: |           |                     |          |
| Pref. Internazionale                          | -                                                                                  | ~         |                     |          |
| Pref. Internazionale                          | (pref.internaz numero)                                                             |           |                     |          |
| Cellulare                                     |                                                                                    |           |                     |          |
|                                               | Max 16 caratteri incluso il pref. internaz.<br>(es: +39 3210123456)                |           |                     |          |
| Indietro                                      |                                                                                    |           | 1                   |          |

 Effettuare la scelta della password secondo le indicazioni indicate in procedura. La password scelta servirà in seguito per l'autenticazione.

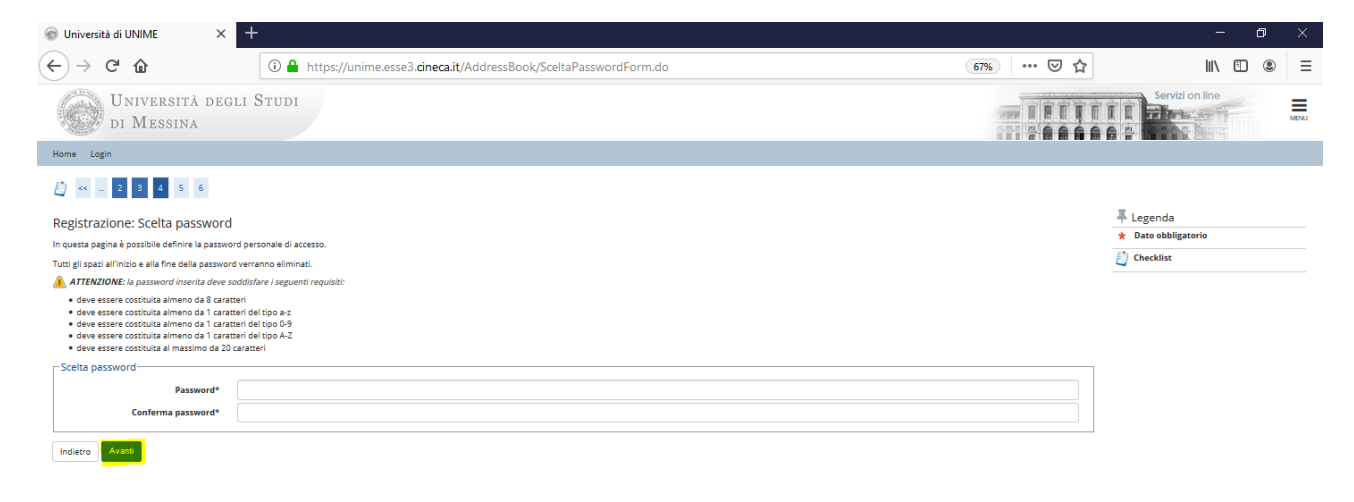

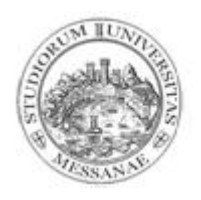

## 6. Confermare il "Riepilogo Registrazione"

| $\odot$ Università di UNIME $\times$ +                   |                                                |                         |              | - o ×               |
|----------------------------------------------------------|------------------------------------------------|-------------------------|--------------|---------------------|
| ↔ → ♂ ŵ                                                  | 🛈 🗝 🔒 https://unime.esse3.cineca.it/AddressBoo | k/DomandaSegretaForm.do | E 67% ···· 🗸 | 7 Ⅲ\ 🗊 🛎 🗏          |
| A 4 5 6     A                                            |                                                |                         |              | ^                   |
| Registrazione: Riepilogo Registrazio                     | 20                                             |                         |              | I Legenda           |
| Registrazione. Riepliogo Registrazio                     |                                                |                         |              | * Dato obbligatorio |
| In questa pagina sono riepilogate le informazioni ins    | erite nelle precedenti sezioni.                |                         |              | Chacklint           |
| _ Dati Anagrafici                                        |                                                |                         |              | Checking            |
| Nome                                                     |                                                | MEDICO                  |              |                     |
| Cognome                                                  |                                                | MEDICO                  |              |                     |
| Patronimico                                              |                                                |                         |              |                     |
| Sesso                                                    |                                                | Femmina                 |              |                     |
| Data di nascita                                          |                                                | 06/09/1973              |              |                     |
| Cittadinanza                                             |                                                | ITALIA                  |              |                     |
| Nazione di nascita                                       |                                                | ITALIA                  |              |                     |
| Provincia di nascita                                     |                                                | Agrigento (AG)          |              |                     |
| Comune/Città di nascita                                  |                                                | Agrigento               |              |                     |
| Codice Fiscale                                           |                                                | MDCMDC73P46A089P        |              |                     |
| Residenza                                                |                                                |                         |              |                     |
| Nazione                                                  |                                                | ITALIA                  |              |                     |
| Provincia                                                |                                                | Agrigento (AG)          |              |                     |
| Comune/Città                                             |                                                | Agrigento               |              |                     |
| CAP                                                      |                                                | 98000                   |              |                     |
| Frazione                                                 |                                                |                         |              |                     |
| Indirizzo                                                |                                                | Viale Italia            |              |                     |
| N° Civico                                                |                                                | 159                     |              |                     |
| Telefono                                                 |                                                | 33312345678             |              |                     |
| Domicilio coincide con residenza                         |                                                | Si                      |              |                     |
| 🥖 Modifica Dati di Residenza Utilizza il link per m      | odificare i Dati di Residenza                  |                         |              |                     |
| Recapiti                                                 |                                                |                         |              |                     |
| Recapito Documenti                                       |                                                | Residenza               |              |                     |
| Email                                                    |                                                | prova1@gmail.com        |              |                     |
| Cellulare                                                |                                                | +39 33312345678         |              |                     |
| Professione                                              |                                                |                         |              |                     |
| Lingua preferita per le comunicazioni                    |                                                | italiano                |              |                     |
| Modifica <u>Recapiti</u> Utilitza il link per modificare | i Recapiti                                     |                         |              |                     |
|                                                          |                                                |                         |              |                     |

### 7. Stampare il promemoria

| ⊚ Università di UNIME × +                                                                                                    |                                                                                      |                                                                                                  |                                            | - o ×                                     |
|----------------------------------------------------------------------------------------------------|--------------------------------------------------------------------------------------|--------------------------------------------------------------------------------------------------|--------------------------------------------|-------------------------------------------|
| ← → ♂ ☆                                                                                                    | (i) A https://unime.esse3.cineca.it/AddressBook/Riep                                 | pilogoCredenziali.do                                                                             | F 67% ···· 🛛 🏠                             | II\ ⊡ ® ≡                                 |
| Università degli S<br>di Messina                                                                                                | TUDI                                                                                 |                                                                                                  |                                            | Servizi on line                           |
| Home Login                                                                                                    |                                                                                      |                                                                                                  |                                            |                                           |
| [2] << 5 6 7     ]                                                                                                    |                                                                                      |                                                                                                  |                                            |                                           |
| Registrazione: Registrazione Conclu<br>Sono state inserite correttamente tutte le informazio<br>sicuro, per gli accessi futuri. | Să<br>1 richieste. Per entrare nella nuova Area Personale è necessario eseguire l'op | erazione di Login inserendo, quando richiesto, le chiavi d'accesso riportate sotto. Si consiglia | di trascrivere queste informazioni in modo | ∓ Legenda ★ Dato obbligatorio ∅ Checklist |
| Credenziali                                                                                                    |                                                                                      |                                                                                                  |                                            |                                           |
| Nome                                                                                                    |                                                                                      | MEDICO                                                                                           |                                            |                                           |
| Cognome                                                                                                    |                                                                                      | MEDICO                                                                                           |                                            |                                           |
| E-mail                                                                                                    |                                                                                      | prova1@gmail.com                                                                                 |                                            |                                           |
| Nome Utente                                                                                                    |                                                                                      | mdcmdc73p46a089p                                                                                 |                                            |                                           |
| Alias                                                                                                    |                                                                                      |                                                                                                  |                                            |                                           |
| 🚯 Le chiavi d'accesso sono state inviate correttam                                                                              | ente per posta elettronica all'indirizzo da lei inserito.                            |                                                                                                  |                                            |                                           |
| Procedi con l'autenticazione<br>Stampa promemoria                                                                               |                                                                                      |                                                                                                  |                                            |                                           |
| Esci                                                                                                    |                                                                                      |                                                                                                  |                                            |                                           |

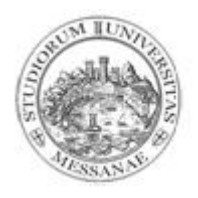

Procedere con l'autenticazione, inserendo il Nome utente e la Password.
 Il "Nome utente" coincide con il Codice Fiscale.

| La | "Password" | è quella sco | elta durante la | a procedura o | di registrazione. |
|----|------------|--------------|-----------------|---------------|-------------------|
|----|------------|--------------|-----------------|---------------|-------------------|

| • Università di UNIME × +                                                                                                    |                                                                                                    |                                         |                               |   |
|----------------------------------------------------------------------------------------------------|----------------------------------------------------------------------------------------------------|-----------------------------------------|-------------------------------|---|
| $\leftrightarrow$ X $\textcircled{a}$                                                                                           | 3.cineca.it/AddressBook/RiepilogoCredenziali.do                                                                                           | ፱ 67% 🗵 🏠                               | III\ 🗊 🏽 =                    | = |
| Università degli Studi<br>di Messina                                                                                            |                                                                                                    |                                         | Servizi on line               |   |
| Home Login                                                                                                    |                                                                                                    |                                         |                               |   |
| [2] << 5 6 7     ]                                                                                                    |                                                                                                    |                                         | E Lourada                     |   |
| Registrazione: Registrazione Conclusa                                                                                           |                                                                                                    |                                         | Legenda     Dato obbligatorio |   |
| Sono state inserite correttamente tutte le informazioni richieste. Per entrare nella nuova A<br>sicuro, per gli accessi futuri. | ea Personale è necessario eseguire l'operazione di Login inserendo, quando richiesto, le chiavi d'accesso riportate sotto. Si consiglia d | trascrivere queste informazioni in modo | 🞒 Checklist                   |   |
| Credenziali                                                                                                    |                                                                                                    |                                         |                               |   |
| Nome                                                                                                    | MEDICO                                                                                                    |                                         |                               |   |
| Cognome                                                                                                    | MEDICO                                                                                                    | <u></u>                                 |                               |   |
| C-mail<br>Nome Utente                                                                                                    | Autenticazione richiesta                                                                                                    | *                                       |                               |   |
| Alias                                                                                                    | https://unime.esse3.cineca.it richiede un nome utente e una password. Il sito riporta: "ESSE                                              | 3"                                      |                               |   |
| Le chiavi d'accesso sono state inviate correttamente per posta elettronica all'indirizzo                                        |                                                                                                    |                                         |                               |   |
| Procedi con l'autenticazione                                                                                                    | Password:                                                                                                    |                                         |                               |   |
| Stampa promemoria                                                                                                    | OK Annulla                                                                                                    |                                         |                               |   |
| Esci                                                                                                    |                                                                                                    |                                         |                               |   |
|                                                                                                    |                                                                                                    |                                         |                               |   |
|                                                                                                    |                                                                                                    |                                         |                               |   |

In caso di Password dimenticata cliccare dal menù del punto 2. "Password dimenticata". Verrà inviata una mail alla casella di posta elettronica indicata a suo tempo nella procedura web ESSE3.

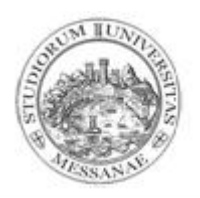

9. Ecco la propria Area privata. Cliccare sul pulsante in alto a destra (MENU).

| Area Studente, Università di UN $	imes$                                                                                                    | +                                                                                                    |                                                                                                    |                                                                                                    |                                                                             |
|----------------------------------------------------------------------------------------------------|----------------------------------------------------------------------------------------------------|----------------------------------------------------------------------------------------------------|----------------------------------------------------------------------------------------------------|-----------------------------------------------------------------------------|
| $)  ightarrow$ C $rac{1}{2}$                                                                                                    | 🛈 🕶 🖴 https://unime.esse3.cineca.it/auth/studente/AreaStudente.do                                                                                                    |                                                                                                    | F 67% ···· 🗵 🏠                                                                                                    | II\ 🗉 🍭                                                                     |
| Università dec<br>di Messina                                                                                                    | li Studi                                                                                                    |                                                                                                    |                                                                                                    | Servizi on line                                                             |
| ne Login                                                                                                    |                                                                                                    |                                                                                                    |                                                                                                    |                                                                             |
| rea <b>en en en en en en</b>                                                                                                    |                                                                                                    |                                                                                                    |                                                                                                    |                                                                             |
| eguito vengono indicate le informazioni g<br>T E N Z I O N E !!! VERIFICARE SE LA VOST                                                                                                    | nerali sulla situazione universitaria e sulle iscrizioni effettuate nel corso degli anni.<br>RA E-MAIL INDICATA NELLA SEZIONE ANAGRAFICA/RECAPITI E 'ESATTA, L'ASSENZA O L'ERRATO INDIRIZZO                                                                                                    | E-MAIL NON PERMETTE L'INVIO DI COMUNICAZIONI ALLO S                                                                                                    | TUDENTE, COMPRESE EVENTUALI VARIAZIONI DI PASSWOR                                                                                                    | D.                                                                          |
| formiamo che l'informativa per il trattam                                                                                                    | nto dei dati personali è stata aggiornata ai sensi dell' <u>articolo 13 del Regolamento Europeo 2016/679</u> .                                                                                                    |                                                                                                    |                                                                                                    |                                                                             |
| ISO PER GLI STUDENTI LAUREAND                                                                                                    | SI INVITA A PRENDERE VISIONE DELLA SCHEDA DI ISCRIZIONE ALL'ASSOCIAZIONE ALuMnime A QUESTO LINK.                                                                                                    |                                                                                                    |                                                                                                    |                                                                             |
| ISO PER TUTTI GLI STUDENTI: Genti<br>ionario resterà totalmente anonimo e oco<br>ionario. Grazie per la collaborazione.                                                                                                    | estudente, allo scopo di evidentiare eventuali criticità nei servici erogati da UNIME, è in corso di svolgimento una inda<br>perà solo pochi minuti del tuo tempo. Avere un parere degli studenti sui principali servici di Aseneo è un requisito fon                                                                                                    | gine di customer satisfaction a cui ti chiediamo cortesemente di ri<br>lamentale per poter avviare un reale processo di miglioramento e                                                                                                    | spondere, accedendo al tuo account istituzionale di posta elettro<br>di innovazione. A breve riceverai una mail, con l'indicazione del li                             | nica dove troverai le istruzioni in m<br>ink cui collegarti per eseguire il |
| ISO PER TUTTI GLI STUDENTI: Gene<br>ionario restrei totalmente anonimo e occi<br>ionario. Grazie per la collaborazione.<br>ISO PER GLI ISCRITTI AL CORSO 24<br>J CARRERA Allegati Carriera oppure<br>e per la collaborazione.<br>formazioni sullo studente                                                                                                    | s sudente, allo scopo di evidentiare eventuali criticità nei seniti erogati da UNIME, è in corso di svoigimento una inda<br>peè solo podri minuti dei tuo tempo. Avere un parcere degli studenti sul principali seniti di Aseno è un requisito fon<br>CFU PER ACCESSO FITI: Si invitano gli iscritti al suddetto corso che non hanno inserito gli allegati durante il process<br>IENV - SEGRITERIA / Allegati alla domanda di immatricolazione.                            | gine di customer sadsfaction a cui di chiediamo contesemente di ri<br>amentale per postr avviare un reale processo di miglioramento e<br>o di immatricolazione, ad effettuare l'Upload delle istanze di ricor                                                                                                    | spondere, accedendo al suo account istituzionale di posta elettro<br>di linovazione. Abreve riceveral una mail, con l'indicazione del li<br>osocimento dalla voce:    | nica dove troveral le istruzioni in m<br>ink cui collegarti per eseguire il |
| ISO PER TUTTI GLI STUDENTI: Gene<br>cionario restreì totalmente anonimo e coi<br>contario. Grazie se la collaborazione.<br>ISO PER GLI ISCRITTI AL CORSO 24<br>U- CARRIERA / Allegati Carriera oppure<br>per la collaborazione.<br>Isformaziono i sullo studente<br>las di corso                                                                                                    | a studenta, allo scopo di evidentiare eventuali criticità nei senici erogati da UNIME, è in corso di svoigimento una inda<br>perè solo pochi minuti dei tuo tempo. Avere un parcer degli studenti sui principali seniti di Ateneo è un requisito fon<br>I <mark>FU PER ACCESSO FITI:</mark> Si invitano gli iscritti al suddetto corso che non hanno inserito gli allegati durante il process<br>IENU <sup>-</sup> SEGRETERIA / Allegati alla domanda di Immatricolazione. | gine di customer satsfaction a cui di chiediamo contesemente di ri<br>amentale per poster avviare un reale processo di miglioramento e<br>o di immatricolazione, ad effettuare l'Upload delle istanze di ricor<br>Conto di Laurea                                                                                                    | spondere, accedendo al tuso account istituzionale di posta elettro<br>di innovazione. A breve riceveral una mail, con l'indicazione del l<br>osscimento dalla voce:   | nica dove troveral le istruzioni in m<br>nk cui collegarti per eseguire il  |
| SO PER TUTTI GLI STUDENTI: Gene<br>lionario rettari attalimente anonimo e eso<br>cionario. Grazia per la collaborazione.<br>SO PER GLI ISCRITTI AL CORSO 24<br>J- CARRERA/ Allegati Carriera oppure<br>per la collaborazione.<br>formazioni sullo studente<br>po di corso<br>collo studente                                                                                                    | e suderna si a szopo di wiedendene eventuali visitólik ele ancid wrogał da URIKE i in nozno di svojegimeno una inda<br>per à solo pochi minut dei tuo tempo. Avere un parere degli student pui principali sentiti di Ateneo è un requisto fon<br>FU PER ACCESSO FITI: 5 invitano gli isotisti al suddesto corso che non hanno inserito gli allegati durante il procest<br>IENV - SEGRETERIA / Allegati alla domanda di immatricolazione.                                   | gin ef cuanter satisfaction a cui di chiediano conservence di ri<br>amendale per poor avviare un naia processo di migliorameno e<br>o di immatricolazione, ad effettuare l'Upload delle istanze di ricor<br>Conto di Laurea<br>Studerne Standard                                                                                                  | sponder, accodendo al suo account istituzionale di posta elettro<br>di Innovazione. A breve riceveral una mail, con l'indicacione del li<br>oscimento dalla voce:     | nica dove trovena le istrucioni in m<br>ink cui collegarti per eseguire il  |
| ISO PER TUTTI GLI STUDENTI: Gene<br>Gonario rettaria totalimente anotomino e eco<br>control. Grazia per la collaborazione.<br>ISO PER CLI ISCRITTI AL CORSO 24<br>U - CARITEA I Allegati Carriera oppure<br>a per la collaborazione.<br>formazioni sullo studente<br>po di corso<br>rollo studente<br>no di Corso                                                                                                    | s sudenta, allo scopo di exidentiare eventuali criticità nel senici erogati da UNINE, è in corso di avoigimento una inda<br>peè solo pooli minuto dei nuo tempo. Avere un parver degli studenti sui pincipali servizi di Keneo è un requisito fon<br>FU PER ACCESSO FITI: Si invitano gli iscritti al auddetto corso che non hanno inserito gli allegati durante il process<br>IENU - SSGRETERIA / Allegati alla domanda di immatricolazione.                              | gine di customer sadifaction a cui ti chiediamo contesemente di ri<br>amertule per poter avviare un neale processo di miglioramento e<br>o di immatricolazione, ad effettuare l'Upload delle istance di ricor<br>Corso di Laurea<br>Scudente Standard<br>1                                                                                        | spondine, accodendo al luo account istituzionale di posta elettro<br>di innovaziona. A breve riceveral una mail, con l'indicazione dei li<br>oscimento dalla voce:    | nica dove troveral le istruzioni in m<br>ink cui collegarti per eseguire il |
| SO PER TUTTI GLI STUDENTI: Genci<br>licanaio restrati attaliamente anomino e occi<br>onarione. Grazia per al collaborazione.<br>ISO PER GLI ISCRITTI AL CORSO 24<br>J- CARINERA/ Allegati Carriera oppure<br>per la collaborazione.<br>forrmazioni sullo studente<br>oppi di corno<br>cofilo studente<br>nen di Corso<br>ta immatricolazione                                                                                                    | s sudente, allo scopo di evidentiare eventuali criticità nel seniti erogati da UNIME, è in corso di svoigimento una inda<br>peè solo podri minuti dei tuo tempo. Avere un parcer degli studenti sul principali seniti di Aseno è un requisito fon<br>I <mark>FU PER ACCESSO FIT:</mark> Si invitano gli iscritti al suddetto corso che non hanno inserito gli allegati durante il proces<br>IENV - SEGRITERIA / Allegati alla domanda di Immatricolazione.                 | gine di customer satsfaction a cui di chiediamo contesemente di ri<br>amentale per postr avviare un reale processo di miglioramento e<br>o di immatricolazione, ad effettuare l'Upload delle istanze di ricor<br>Conto di Laurea<br>Studente Standard<br>1<br>2009/2018                                                                           | spondere, accedendo al suo account istituzionale di posta elettro<br>di Innovazione. Abreve riceveral una mail, con findicazione del l<br>osocimento dalla voce:      | rica dove troversa le istruction in m                                       |
| ISO PER TUTTI GLI STUDENTI: Gardi<br>onario restai Josianerae anomine e eco<br>onario disesta Josianestane.<br>ISO PER CLI ISCRITTI AL CORSO 24<br>- CARRIERA Allegati Carriera oppure<br>a per la collaborazione.<br>formazioni sullo studente<br>pe di corso<br>onfilo studente<br>non di Corso<br>ma di Corso<br>reso di studio                                                                                                    | e moderna allo rozpo di wiedenciene eventuali inticia e eli ancid urgadi da URIRE, è in como di sudgioreno una inda<br>perà solo podi inimuti dei tuo tempo. Avere un parere degli studenti sui principali senti di Aseneo è un requisto fon<br>FU PER ACCESSO FITI: Si invitano gli isocitti al auddetto costo che non hanno inserito gli allegati durante il procest<br>IENU - SEGRETERIA / Allegati alla domanda di immatricolazione.                                   | gine di customer satisfaction a cui di chiediamo contesemente di ri<br>amentale per poter avviare un nala processo di miglioramento e<br>o di immatricolazione, ad effettuare l'Upload delle litanze di ricor<br>Conto di Laurea<br>Studente Standard<br>1<br>12059-MANAGEMENT D'IMPRESA                                                          | spondre, accodendo al suo account istituzionate di posta elettro<br>di linnovazione. A breve riceveral una mail, con l'indicazione del li<br>oscimiento dalla voce:   | rica dove troversi le struction in m                                        |
| SO PER TUTTI GLI STUDENTI: Gene<br>ionario rettati totalimente anotinno e occionario<br>nona Grazia pei a colaborazione.<br>ISO PER GLI ISCRITTI AL CORSO 24<br>JP - CARRIERA / Allegati Carriera ospoure<br>pei al colaborazione.<br>formazioni sullo studente<br>po di corso<br>otilio studente<br>non di Corso<br>ata immatricolazione<br>erso di studio<br>rinamento                                                                                                    | s sudenta, allo scopo di exidentiare eventuali criticità nel seniti erogati da UNIME, è in corso di avoigimento una inda<br>peè solo podi minuti dei nuo tempo. Avere un parere degli studenti sui principali senita di Ateneo è un requisito fon<br>FU PER ACCESSO FITI: si invitano gli iscritti al auddetto corso che non hanno inserito gli allegati durante il process<br>IENU - SEGRETERIA / Allegati alla domanda di immatricolazione.                              | gine di customer sadsfaction a cui ti chiediamo contesemente di ri<br>amertale per poter avviare un reale processo di miglioramento e<br>o di immatricolazione, ad effettuare l'Upload delle istanze di ricor<br>Corno di Laurea<br>Studente Standard<br>1<br>20:09/2018<br>[1255]. NANAGEMENT D'IMPRESA<br>[1255/2013]. MANAGEMENT D'IMPRESA     | spondere, accodendo al luos account istituizionale el posta elettro<br>el innovaziona. A breve ricevenal una mail, con l'indicazione del li<br>osocimento dalla voce: | nica dove troversti le struction in m<br>ink cui collegarti per eseguire il |
| ISO PER TUTTI GLI STUDENTI: Gend<br>Gonaio restata totalimente anomino e occ<br>domaio. Grazia per la collaborazione.<br>ISO PER GLI ISCRITTI AL CORSO 24<br>U'- CARRERAL Allegadi Carriera ospure<br>e per la collaborazione.<br>Iforrmazioni sullo studente<br>apo di corso<br>rofilis studente<br>ano di Corso<br>ata inmatricolazione<br>stra di studio<br>rdinamento<br>uri Time                                                                                                    | s sudenta, allo scopo di evidentiare eventuali criticità nei seniti erogati da UNIME, è in corso di avoigimento una inda<br>peè solo podi minuti dei tuo tempo. Avere un parere degli studenti sul principali seniti di Aseno è un requisito fon<br>FU PER ACCESSO FITT: 5 invitano gli iscritti al suddetto corso che non hanno inserito gli allegati durante il process<br>IENV - SEGRETERIA / Allegati alla domanda di immatricolazione.                                | gine di customer satsfaction a cui di chiediamo contesemente di ri<br>amentale per postr avviare un reale processo di miglioramento e<br>o di immatricolazione, ad effettuare l'Upload delle istanze di ricor<br>Conso di Laurea<br>Studente Standard<br>1<br>2009/2018<br>[1235-2019] - MANAGEMENT D'IMPRESA<br>INO                              | sponden, accedendo al suo account istituzionale di posta elettori<br>di linorezione. Abreve riceveral una mail, con l'indicazione del l<br>ooscimento dalla voce:     | nica dove troversi le struction in n<br>ink cui collegarti per eseguire il  |
| VISO PER TUTTI GLI STUDENTI: Gardi<br>Stonaro resterà trattimetta anomine a eco<br>domano. Craste per la collaboratione.<br>VISO PER GLI ISCRITTI AL COSSO 24<br>VISO PER GLI ISCRITTI AL COSSO 24<br>VISO PER GLI ISCRITTI AL COSSO 24<br>VISO E COSSO 24 CONSTRUISTICA DE COSSO 24<br>VISO E COSSO 24 CONSTRUISTICA DE COSSO 24<br>VISO E COSSO 24 CONSTRUISTICA DE COSSO 24<br>VISO E COSSO 24 CONSTRUISTICA DE COSSO 24<br>VISO E COSTO 24<br>VISO E COSTO | a sudenta, allo scopo di evidenciare eventuali criticià nel aencid engadi da UNINE, è in corso di svoigimento una inda<br>per à solo pooli minuto dei tuo tempo. Avere un parvere degli studenti suo principali servita di Aseneo è un requisito fon<br>IFU PER ACCESSO FITT: si invitano gli iscritti al auddetto corso che non hanno inserito gli allegati durante il process<br>IENV - SEGRETERIA / Allegari alla domanda di immatricolazione.                          | gine di customer sadifaction a cui di chiediamo contesemente di ri<br>amentale per poter avviere un nella processo di miglioramento e<br>o di immatricolazione, ad effettuare l'Upload delle istance di ricor<br>Corto di Laurne<br>Studente Standard<br>1<br>2009/2018<br>12351-MANAGEMENT D'IMPRESA<br>(1255/2018) - MANAGEMENT D'IMPRESA<br>NO | spondre, acodendo al suo acoursi istituzionale di posta elettro<br>di innovazione. A breve riceveral una mail, con l'indicazione dei li<br>oscimento dalla voco:      | Cerca C                                                                     |
| VISO PER TUTTI GLI STUDENTI: Garci<br>stonario restrà attalimente anonimo e acc<br>stonario attaliane i colaborazione.<br>VISO PER GLI ISCNITTI AL CORSO 24<br>NU - CARRIERA / Allegal Carriera apporte<br>de per la colaborazione.<br>Informazioni sullo studente<br>per la colaborazione.<br>Tipo di corso<br>Profilo studente<br>Anno di Corso<br>Data immatricolazione<br>Corso di tutulo<br>Ordinamento<br>Part Time                                                                                                    | s sudenta, allo scopo di exidentiare eventuali criticità nel senici erogeti da UNIME, à in corso di avoigimento una inda<br>per à solo posti minuto dei no tempo. Avere un parere cegli studenti su principali senita di Ateneo è un requisito fon<br>FU PER ACCESSO FITT: 5 invitano gli iscritti al auddetto corso che non hanto inserito gli allegati durante il process<br>IENV - SEGRETERIA / Allegati alla domanda di immatricolazione.                              | gine di customer sadifaction a cui di chiediamo contesemente di ri<br>amertale per poter avviare un reale processo di miglioramento e<br>o di immatricolazione, ad effettuare l'Upload delle istanze di ricori<br>conto di Laurea<br>Studente Standard<br>1<br>20:09/2018<br>[1255]MANAGEMENT D'IMPRESA<br>[1255/2018]MANAGEMENT D'IMPRESA<br>NO  | spondere accodendo al luo account istituzionale di posta eletto<br>di innovazione. Abreve ricevena una mail, con l'indicazione del li<br>osocimento dalla voce:       | Cerca C                                                                     |